# Administration

Grundsätzlich wird TightGate-Mobile über eine Konfigurationsdatei administriert, welche sich TightGate-Mobile entweder vom Update-Server der m-privacy GmbH holt oder von einem lokalen Konfigurationsserver beim Kunden.

TightGate-Mobile prüft regelmäßig alle 30 Minuten, ob eine neue Konfigurationsdatei bereit gestellt wurde. Sofern eine Datei bereit steht, wird diese automatisch heruntergeladen und die neue Konfiguration eingespielt. Die erfolgt im laufenden Betrieb und beeinträchtigt die Funktionsfähigkeit von TightGate-Mobile nicht.

#### Diese Einstellungen können gesetzt werden

| Menüpunkt                             | Beschreibung                                                                                                    |  |  |
|---------------------------------------|----------------------------------------------------------------------------------------------------|--|--|
| Nameserver                            |                                                                                                    |  |  |
| Konfigurations-URL-Basis              | Setzen der URL, unter der das System seine<br>Konfigurationsdatei suchen soll.                                                                                                    |  |  |
| Zwingend erreichbare IP               | Sondereinstellung                                                                                                    |  |  |
| SSH-Server                            | Direkt erreichbare SSH-Server                                                                                                    |  |  |
| FTP-Server                            | Direkt erreichbare FTP-Server                                                                                                    |  |  |
| HTTP-Server                           | Direkt erreichbare HTTP-Server                                                                                                    |  |  |
| RDP/Citrix-Server                     | Direkt erreichbare Citrix-Server                                                                                                    |  |  |
| Proxy                                 |                                                                                                    |  |  |
| HTTP-Proxy + 14 weitere<br>Menüpunkte | Setzen von Proxy-Einstellungen für HTTP- und FTP-Proxies                                                                                                    |  |  |
| Benutzer                              |                                                                                                    |  |  |
| VNC-Sprache                           | Setzen der Sprache für die Benutzeroberfläche                                                                                                    |  |  |
| Datei-Transfer                        | An- / bzw. Abschalten der Schleusenfunktionalität                                                                                                    |  |  |
| Transfer Typen Download               | Setzen der erlaubten MIME-Typen für den Datei-Download von<br>TightGate-Mobile zum Arbeitsplatz                                                                                                    |  |  |
| Transfer Typen Upload                 | Setzen der erlaubten MIME-Typen für den Datei-Upload vom<br>Arbeitsplatz zu TightGate-Mobile                                                                                                    |  |  |
| Auto-Download                         | Aktivieren der automatischen Schleuse, sodass alle Dateien,<br>welcher einen erlaubten MIME-Typen haben und nicht von<br>Virenscanner beanstandet werden automatisch in ein lokales<br>Verzeichnis geschleust werden |  |  |
| Menü-Optionen                         | Setzen der Menüeinträge in der Menüleiste (z.B. Anzeige von Google Chrome etc.)                                                                                                    |  |  |
| Max-Dateigröße                        | Begrenzung der maximalen Dateigröße auf 4 GB                                                                                                    |  |  |
| Audio                                 | An- bzw. Abschalten der Audiofunktionalität                                                                                                    |  |  |
| Drucken                               | An- bzw. Abschalten der Druckfunktionalität                                                                                                    |  |  |
| Browser-Startseite                    | Setzen der Browser-Startseite                                                                                                    |  |  |
| Dienste                               |                                                                                                    |  |  |
| Malware-Scanner                       | Konfiguration des Virenscanners                                                                                                    |  |  |
| Ferne Administrator-IP                | Setzen von IPs, zur fernen Administration                                                                                                    |  |  |
| Umgeleiteter ferner Port              | Umgeleiteter Port zur Fernadministration                                                                                                    |  |  |

Die Konfigurationsoberfläche hat folgendes Aussehen:

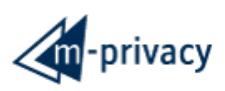

LOGOUT

## **TG-Mobile Konfigurator**

| Öffentlicher PGP-Schlüssel | Schlüssel als Config-Datei        |                         |
|----------------------------|-----------------------------------|-------------------------|
| Letzte Konfiguration       | 16.12.2019 10:11:24 Herunterladen |                         |
|                            |                                   |                         |
| Verwerfen                  |                                   | Speichern               |
|                            | Letzter Wert                      | Neuer Wert              |
| Mobile                     |                                   |                         |
| Signaturschlüssel (public) | BEGIN PGP PUBLIC KEY              | BBEGIN PGP PUBLIC KEY B |
| Network                    |                                   |                         |
| Nameserver                 | nicht gesetzt                     | nicht gesetzt           |
| Konfigurations-URL-Basis   | nicht gesetzt                     | nicht gesetzt           |
| Zwingend erreichbare IP    | nicht gesetzt                     | nicht gesetzt           |
| SSH-Server                 | nicht gesetzt                     | nicht gesetzt           |
| FTP-Server                 | nicht gesetzt                     | nicht gesetzt           |
| HTTP-Server                | nicht gesetzt                     | nicht gesetzt           |
| RDP/Citrix-Server          | nicht gesetzt                     | nicht gesetzt           |
| Proxy                      |                                   |                         |
| HTTP-Proxy                 | nicht gesetzt                     | nicht gesetzt           |
| HTTP-Proxy-Port            | nicht gesetzt                     | nicht gesetzt           |
| HTTP-Proxy-Netz            | nicht gesetzt                     | nicht gesetzt           |
| HTTP-Proxy SSL/https       | no                                | no                      |
| HTTP-Proxy Login           | nicht gesetzt                     | nicht gesetzt           |
| HTTP-Proxy Password        | nicht gesetzt                     | nicht gesetzt           |
| Aktiviere HTTP-Pipelining  | no                                | no                      |
| FTP-Proxy                  | nicht gesetzt                     | nicht gesetzt           |
| FTP-Proxy-Port             | nicht gesetzt                     | nicht gesetzt           |
| FTP-Proxy-Netz             | nicht gesetzt                     | nicht gesetzt           |
| FTP-Proxy SSL/https        | no                                | no                      |
| FTP-Proxy Login            | nicht gesetzt                     | nicht gesetzt           |
| ETD Drovy Deseword         | nicht gosotzt                     | nicht gosotzt           |

#### Bereitstellung einer Konfigurationsdatei

Durch das anklicken eines Wertes im Konfigurator öffnet sich eine Eingabemaske, welche die

Änderung des Wertes ermöglicht.

| fen                                      | Speichern                  |
|------------------------------------------|----------------------------|
| Nai<br>Letzter Wert                      | meservers<br>Neuer Wert    |
| 3itte tragen Sie die IPs (max. 5) L      | eerzeichen getrennt ein.   |
| P                                        | LIC KET DDEGIN PGP PUBL    |
| P<br>192.168.202.12                      | nicht gesetzt              |
| P<br>192.168.202.12 gesetzt<br>Abbrechen | nicht gesetzt<br>Speichern |

Sobald eine Änderung in den Werten des Konfigurators vorgenommen wurde, signalisiert dieser, dass es neue Werte gibt und diese noch nicht gesichert wurden.

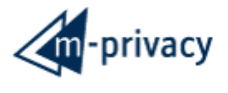

LOGOUT

Hinweis: Einige geänderte Werte wurden noch nicht gespeichert!

### **TG-Mobile Konfigurator**

| Öffentlicher PGP-Schlüssel | Schlüssel als Config-Datei        |
|----------------------------|-----------------------------------|
| Letzte Konfiguration       | 16.12.2019 10:11:24 Herunterladen |

| Verwerfen                  |               | Speichern    |                        |  |
|----------------------------|---------------|--------------|------------------------|--|
|                            | Letzter Wert  |              | Neuer Wert             |  |
| Mobile                     |               |              |                        |  |
| Signaturschlüssel (public) | BEGIN PGP     | PUBLIC KEY B | BEGIN PGP PUBLIC KEY B |  |
| Network                    |               |              |                        |  |
| Nameserver                 | nicht gesetzt |              | 192.168.202.12         |  |
| Konfigurations-URL-Basis   | nicht gesetzt |              | nicht gesetzt          |  |
| Zwingend erreichbare IP    | nicht gesetzt |              | nicht gesetzt          |  |
| SSH-Server                 | nicht gesetzt |              | nicht gesetzt          |  |
| FTP-Server                 | nicht gesetzt |              | nicht gesetzt          |  |
| HTTP-Server                | nicht gesetzt |              | nicht gesetzt          |  |
| RDP/Citrix-Server          | nicht gesetzt |              | nicht gesetzt          |  |

Es gibt die Möglichkeit die Werte zu speichern oder zu verwerfen. Werden die Werte gespeichert, so ändert sich in der Anzeige der Wert für die "Letzte Konfiguration" auf das aktuelle Datum und die aktuelle Uhrzeit.

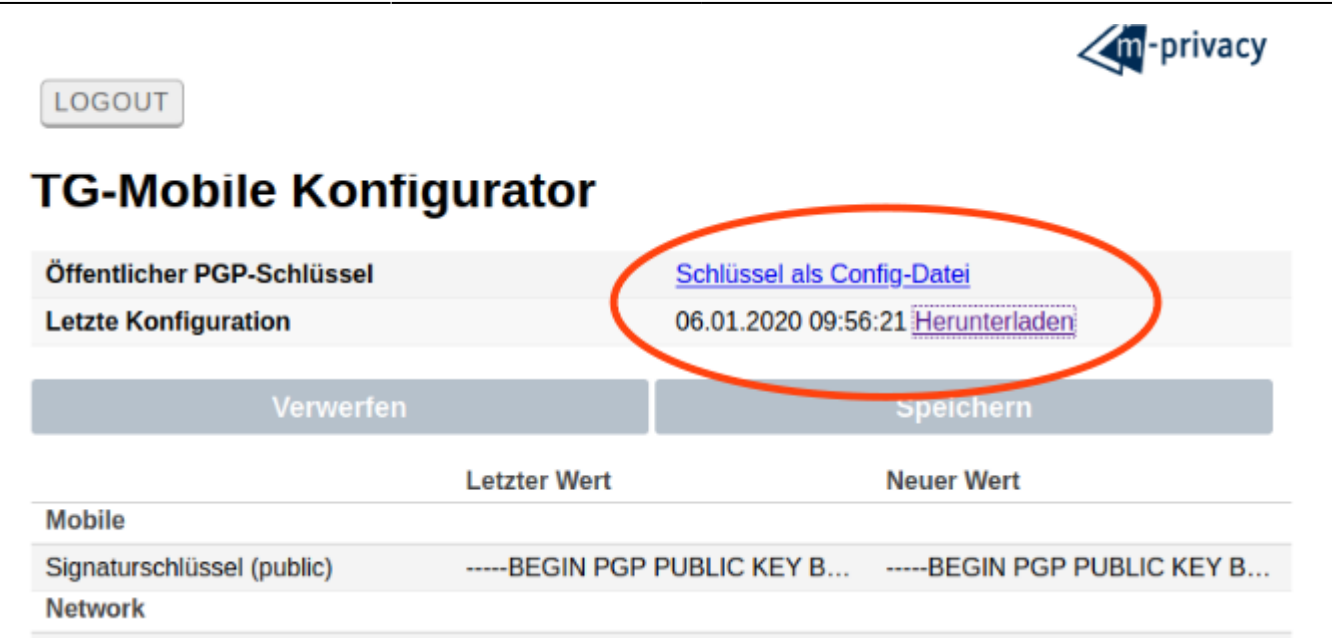

Nun kann die Datei neue Konfigurationsdatei (defaultsig) heruntergeladen werden.

|                     | •                    | Öffnen von defaultsig                   | + × | m-privacy              |
|---------------------|----------------------|-----------------------------------------|-----|------------------------|
|                     | Sie möchten fol      | gende Datei öffnen:                     |     | privacy                |
| LOGOUT              | 📄 defaultsig         |                                         |     |                        |
|                     | Vom Typ:             | Einfaches Textdokument (1,5 KB)         |     |                        |
| I G-MODII           | Von: https           | ://192.168.5.208                        |     |                        |
| Öller tilet en DOD  | Wie soll Firefox     | mit dieser Datei verfahren?             |     | Detei                  |
| Offentlicher PGP-   | ◯ <u>Ö</u> ffnen mi  | t LibreOffice Writer (Standard)         | ~   | -Datei                 |
| Letzte Konfigurat   | • Datei <u>s</u> pei | chern                                   |     | <u>Herunterladen</u>   |
|                     | Eür Dateie           | n dieses Typs immer diese Aktion ausfüh | ren |                        |
|                     |                      | indeses typs initier diese Akdorradshan | c.n | Speichern              |
|                     |                      | Abbrechen                               | ок  | euer Wert              |
| Mobile              |                      |                                         |     |                        |
| Signaturschlüssel ( | public)              | BEGIN PGP PUBLIC KE                     | YB  | BEGIN PGP PUBLIC KEY B |
| Network             |                      |                                         |     |                        |
| Nameserver          |                      | 192.168.202.12                          | 19  | 92.168.202.12          |
| Konfigurations-URI  | -Basis               | nicht aesetzt                           | ni  | cht aesetzt            |

Anschließend wird die Datei noch lokal mit dem für das System hinterlegten PGP-Key signiert und im Konfigurationsserver richtigen Platz abgelegt. Dies geschieht bei der Administration über den zentralen Update Server durch die m-privacy GmbH.

Betreibt ein Kunde einen eigenen Konfigurationsserver, wird der für TightGate-Mobile berechtigte PGP-Key bei der Einrichtung des Konfigurationsservers beim Kunden erzeugt und hinterlegt.

From: https://help.m-privacy.de/ -

Permanent link: https://help.m-privacy.de/doku.php/tightgate-mobile:administration

Last update: 2020/09/25 07:58

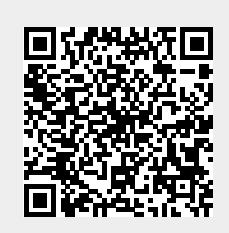